## Программа "КСБ "Радуга", версия 6.2

## Модуль "ПОРТЬЕ"

1. Раздел "Календарный план" ("шахматка"). Добавилась кнопка "Заявки для расселения" (отображается, если в окне "Параметры таблицы" в поле "Показывать заявки" установлено значение "да"). При нажатии на кнопку "Заявки для расселения" заявки на листе ожидания помечаются значком "кружок". Зеленый кружок – заявку можно разместить, красный – заявку нельзя разместить.

| 👺 КСБ Радуг  | а - Разме | ещение в от   | еле - Ка | лендарн     | ный пл  | ан (Ас  | lmin)   | -          |          |                        |      |        |        |            |        |     |     |     |     | -   | -        | L      |          | 5     | 3 |
|--------------|-----------|---------------|----------|-------------|---------|---------|---------|------------|----------|------------------------|------|--------|--------|------------|--------|-----|-----|-----|-----|-----|----------|--------|----------|-------|---|
| Размещение   | в отеле   | Справочн      | ики      | Взаимор     | асчеть  | i Tri   | avelLin | e C        | тчеты    | Ce                     | рвис |        |        |            |        |     |     |     |     |     |          |        |          |       |   |
| 🔕 - 🗾        | - 4       |               | -        |             | *       | []      | ø       | ° <b>r</b> | -   7    | 7 🖨                    | 5 -  | •      | 2      | Q          | 9      |     | 1   | 5   |     |     |          |        |          |       |   |
| Найти комнат | y Nº:     |               |          | аделять і   | путевк  | и цвет  | ом: [   | станда     | артным   | 6                      | •    | Катег  | ория н | омеров     | : Bce  | 2   |     |     | [   | • ( | Заяв     | ки для | pacce    | ления |   |
| Информация:  | Приезд    | : 03.02.2019; | Отъезд   | : 09.02.2   | 019; Ka | ол-во д | ней: 6  | ; Время    | я прие:  | а <mark>да:</mark> к с | беду |        |        |            |        |     |     |     |     |     |          |        |          |       |   |
| Категория    | Вид       | Комната       | Д        | п           | ян      | варь 2  | 019     |            | фei      | враль 2                | 2019 |        |        |            |        |     |     |     |     |     |          | февра  | пь 2019  | 9     | * |
|              |           |               |          | 27          | 28      | 29      | 30      | 31         | 1        | 2                      | 3    | 4      | 5      | 6          | 7      | 8   | 9   | 10  | 11  | 12  | 13       | 14     | 15       | 16    |   |
| Свободных м  | ест       |               |          | 193         | 193     | 195     | 200     | 202        | 201      | 198                    | 198  | 198    | 195    | 196        | 196    | 196 | 198 | 200 | 200 | 200 | 200      | 202    | 202      | 200   |   |
| Занятых мест |           |               |          | 15          | 15      | 13      | 8       | 6          | 7        | 10                     | 10   | 10     | 13     | 11         | 11     | 11  | 10  | 8   | 8   | 8   | 8        | 4      | 4        | 6     |   |
| Ремонты      | ~         |               |          | 0           | 0       | 0       | 0       | 0          | 0        | 0                      | 0    | 0      | 0      | 1          | 1      | 1   | 0   | 0   | 0   | 0   | 0        | 2      | 2        | 2     |   |
| Без номера   |           |               | G        | • 🔵 *       | ен; Ку  | рочки   | H       |            |          |                        | 0    | муж; ; | ; AO E | есна       | 70 3   |     |     |     |     |     |          |        |          |       |   |
|              |           |               |          | \varTheta M | уж; ут  | очкин.  | . )     |            | <u> </u> |                        |      |        |        |            |        |     |     |     |     |     |          |        |          |       |   |
|              |           |               |          | <b>⊜</b> ∗  | ен; ку  | рочки   | н       |            | <u>i</u> |                        |      |        |        |            |        |     |     |     |     |     |          |        |          |       |   |
|              | 15        |               |          | \varTheta м | уж; гус | ечки    | . )     |            |          |                        |      |        | 1-3-3  |            |        |     |     |     |     |     |          |        |          |       |   |
| 1м Ст        |           | 1-100         | >        | ╞ му        | ) (* N  | іуж; Во | лков;   | ; First0   | lass     |                        |      |        |        | ремо       | нт     |     |     |     |     |     |          |        |          |       |   |
| 1м Ст        |           | 1-101         | >        | муж         | Петро   | DB;     |         |            | <u> </u> |                        | _    |        | (* N   | іуж; ; ; ; | Aranoi | sa  |     |     |     |     | <u> </u> | 1      | <u> </u> |       |   |
| 1м Ст        |           | 1-102         | >        |             |         |         |         |            | 1        |                        |      |        | (* N   | ıуж; ; ;   | Агапо  | sa  |     |     |     |     |          |        |          |       |   |
| 1м Ст        |           | 11-100        | >        |             |         |         |         |            | ( )      |                        |      |        | (* N   | іуж; ; ;   | Агапон | sa  |     |     |     |     |          |        |          |       | - |
| •            |           | III           |          |             |         |         |         |            |          |                        |      |        |        |            |        |     |     |     |     |     |          |        |          | F.    |   |
| •            |           |               |          |             |         |         |         |            |          | 11                     | 1    |        |        |            |        |     |     |     |     |     |          |        |          |       | ۲ |
|              |           |               |          |             |         |         |         |            |          |                        |      |        |        |            |        |     |     |     |     |     |          |        |          |       |   |
|              |           |               |          |             | -       |         |         |            |          |                        |      |        |        |            |        |     |     |     |     |     |          |        |          |       |   |

2. В шахматке появилось поле "Категория номеров", с помощью которого можно оставить для отображения в шахматке только нужные категории. Данная настройка сохраняется и при выходе из программы и синхронизирована с настройками в окне "Выбор номеров". Настройки, указанные в окне "Выбор номеров" при выходе из программы также сохраняются.

| Размещение в отеле | Справочні<br>Справочні<br>Справочні | ики  <br>  🗐 | Взаимор   | асчеть  | ( Tr<br>[] | avelLin   | e O      | тчеты  | Ce      | DEMC |       |        |                         |      |             |   |    |      |        |         |       |    |
|--------------------|----------------------------------------------------------------------------------------------------|--------------|-----------|---------|------------|-----------|----------|--------|---------|------|-------|--------|-------------------------|------|-------------|---|----|------|--------|---------|-------|----|
|                    |                                                                                                    |              |           | *       | []         | 12        |          |        |         | рынс |       |        |                         |      |             |   |    |      |        |         |       |    |
| Найти комнату №:   |                                                                                                    | B            |           |         | e e        | <b>17</b> |          | -   7  | 7 #     | 5 -  | •     | 2      | Q                       | 8    | 0 😫 🛛       |   |    |      |        |         |       |    |
|                    |                                                                                                    |              | іделять і | путевк  | и цвет     | ом: [     | станда   | артным | 6       | •    | Катег | ория н | омеров:                 | Bo   | e           | • |    | Заяв | ки для | pacce   | ления |    |
| Информация: с 10.0 | 2.2019 no 10.03                                                                                                    | 2.2019;      | кол-во на | очей: О | ; кол-е    | во мест   | : 1      |        |         |      |       |        |                         | C    | ] 1м Ст     |   |    |      |        |         |       |    |
| Категория Вид      | Комната                                                                                                    | Д            | n         | ян      | варь 2     | 2019      |          | φei    | враль 2 | 2019 |       |        |                         |      | ] 2м Ст     | ] |    | (    | феврал | ть 2019 | 9     | -  |
|                    |                                                                                                    |              | 27        | 28      | 29         | 30        | 31       | 1      | 2       | 3    | 4     | 5      | 6                       |      | Комф        |   | 2  | 13   | 14     | 15      | 16    |    |
| Свободных мест     |                                                                                                    |              | 193       | 193     | 195        | 200       | 202      | 201    | 198     | 198  | 198   | 195    | 196                     | 1    | ПЛюкс       |   | 00 | 200  | 202    | 202     | 200   | i  |
| Занятых мест       |                                                                                                    |              | 15        | 15      | 13         | 8         | 6        | 7      | 10      | 10   | 10    | 13     | 11                      | 1C   | Сем         |   | В  | 8    | 4      | 4       | 6     |    |
| Ремонты            | 100                                                                                                    |              | 0         | 0       | 0          | 0         | 0        | 0      | 0       | 0    | 0     | 0      | 1                       | ÎΓ   | ] CT+       |   | D  | 0    | 2      | 2       | 2     | ť. |
| Без номера         |                                                                                                    | 4            | > жен     | Куроч   | кина;      | 222;      |          | 1      |         |      |       | 1      |                         |      | ,<br>] Стип | - |    |      |        |         |       |    |
| 1м Ст              | 1-100                                                                                                    | > 4          | ⊨ му      | ) (* M  | уж; Во     | олков;    | ; FirstC | lass   |         |      |       |        | ремон                   |      | 1 -         | - |    |      |        |         |       |    |
| 1м Ст              | 1-101                                                                                                    | >            | муж       | Петро   | DB;        |           |          |        |         |      |       | (* M   | <mark>іуж;</mark> ; ; А |      | Экон        |   |    |      |        |         |       |    |
| 1м Ст              | 1-102                                                                                                    | >            |           |         |            |           | ( )      |        |         |      |       | (* M   | <mark>іуж;</mark> ; ; А | rand | ва          |   |    |      |        |         |       |    |
| 1м Ст              | 11-100                                                                                                    | >            |           |         |            |           |          | 1      |         |      |       | (* M   | <mark>іуж; ; ;</mark> А | rand | ва          |   |    |      |        |         |       |    |
| 1м Ст              | 2-1                                                                                                    | >            |           |         |            |           |          |        |         |      |       | Court  |                         |      |             |   |    |      |        |         |       |    |
| 1м Ст              | 2-30                                                                                                    | >            |           | (* муж  | к; Зайі    | цев; ; F  | irstCla  | 55     |         |      |       | )      |                         |      |             |   |    |      |        |         |       |    |
| 1м Ст              | 2-31                                                                                                    | >            | му        | му      | ж; Вал     | еров; ;   | Валер    | 005    |         |      |       |        |                         |      |             |   |    |      |        |         |       | -  |
| •                  | 111                                                                                                    |              |           |         |            |           |          |        | 0       |      |       |        | - 11,                   |      |             |   |    |      |        |         | Þ     |    |
| •                  |                                                                                                    |              |           |         |            |           |          |        | 11      | 1    |       |        |                         |      |             |   |    |      |        |         | -     | Þ  |

3. В меню "Настройки" добавился раздел "Параметры взаимодействия с TravelLine" для указания настроек подключения к каналу продаж ("channel manager").

| азмещение в отеле Справочники Взаимора | счеты Отчеты Сервис                                |
|----------------------------------------|----------------------------------------------------|
| 31 дней после внесения                 | Параметры взаимодействия с TravelLine              |
| 15 дней после внесения                 | Включить TravelLine:                               |
| Да 🔻                                   | Пользователь:                                      |
| 2 лет после года их исполнения         | Пароль: Код отеля:                                 |
|                                        | Период синхронизации доступности номеров: 365 дней |
|                                        | Обновить доступность номеров за период             |
|                                        | 🗸 Сохранить 🔀 Отменить                             |
|                                        |                                                    |

4. Если в меню "Настройки" в поле "Включить TravelLine" указать "да", то после перезапуска программы добавляется меню "TravelLine". В разделах этого меню можно указать связь между тарифами, категориям номеров и дополнительными услугами модуля Портье с аналогичными параметрами системы TravelLine. Также здесь можно увидеть заказы, поступившие через систему бронирования TravelLine (в том числе через channel manager).

| Размещение                                    | в отеле     | Справочн | ики | Взаим          | iopacy         | еты            | Trave          | elLine         | Отч                   | еты                      | Серв                    | ис             |                |                |                |                |                      |                         |                       |               |
|-----------------------------------------------|-------------|----------|-----|----------------|----------------|----------------|----------------|----------------|-----------------------|--------------------------|-------------------------|----------------|----------------|----------------|----------------|----------------|----------------------|-------------------------|-----------------------|---------------|
| 🔕 • 🛛                                         |             | •        | -   | 1              | 1              | •              | 9 9            | 8 -            | Y                     | 纳                        | ۲                       | 5              | Q              |                | ) 🔁            | \$ 5           | 5                    |                         |                       |               |
| Найти комна <sup>.</sup>                      | τy Νº:      | [        | ▼ B | ыделя          | ть пут         | евки ц         | ветом          | : Пл           | ательи                | цика                     | •                       | ] Ка           | тегор          | ия ном         | еров:          | Bce            |                      |                         |                       | -             |
| Информация:                                   |             |          |     |                |                |                |                |                |                       |                          |                         | -              |                |                |                |                |                      |                         |                       |               |
|                                               |             |          |     |                |                |                |                |                |                       |                          |                         |                |                |                |                |                |                      |                         |                       |               |
| Категория                                     | Вид         | Комната  | Дon |                |                |                |                |                | ян                    | варь 2                   | 020                     |                |                |                |                |                | фев                  | раль 2                  | 2020                  |               |
| К <mark>атего</mark> рия                      | Вид         | Комната  | Доп | 19             | 20             | 21             | 22             | 23             | ян<br>24              | варь 2<br>25             | 020<br>26               | 27             | 28             | 29             | 30             | 31             | фев<br>1             | раль 2<br>2             | 2020<br>3             | 4             |
| Категория<br>Свободных м                      | Вид         | Комната  | Доп | 19<br>948      | 20<br>947      | 21<br>947      | 22<br>947      | 23<br>947      | ян<br>24<br>947       | варь 2<br>25<br>947      | 020<br><u>26</u><br>947 | 27<br>947      | 28<br>947      | 29<br>947      | 30<br>948      | 31<br>948      | фев<br>1<br>948      | раль 2<br>2<br>948      | 2020<br>3<br>948      | 4<br>948      |
| Категория<br>Свободных м<br>Занятых мест      | Вид<br>мест | Комната  | Доп | 19<br>948<br>0 | 20<br>947<br>1 | 21<br>947<br>1 | 22<br>947<br>1 | 23<br>947<br>1 | яні<br>24<br>947<br>1 | варь 2<br>25<br>947<br>1 | 020<br>26<br>947<br>1   | 27<br>947<br>1 | 28<br>947<br>1 | 29<br>947<br>1 | 30<br>948<br>0 | 31<br>948<br>0 | фев<br>1<br>948<br>0 | раль 2<br>2<br>948<br>0 | 2020<br>3<br>948<br>0 | 4<br>948<br>0 |
| Категория<br>Свободных м<br>Занятых мест<br>4 | Вид<br>мест | Комната  | Доп | 19<br>948<br>0 | 20<br>947<br>1 | 21<br>947<br>1 | 22<br>947<br>1 | 23<br>947<br>1 | ян<br>24<br>947<br>1  | варь 2<br>25<br>947<br>1 | 020<br>26<br>947<br>1   | 27<br>947<br>1 | 28<br>947<br>1 | 29<br>947<br>1 | 30<br>948<br>0 | 31<br>948<br>0 | фев<br>1<br>948<br>0 | раль 2<br>2<br>948<br>0 | 2020<br>3<br>948<br>0 | 4<br>948<br>0 |

5. В разделе "Настройки" добавлены новые типы оплаты для модуля бронирования: "Предоплата, %", "Предоплата, за N первых дней".

| Pas | мещени | е в отеле Справочники Взаиморасчеть | а TravelLine Отчеты Сервис                     |
|-----|--------|-------------------------------------|------------------------------------------------|
|     | 71     | дней после даты "Отъезд"            | Виды разрешенной оплаты                        |
| 3   | 31     | дней после даты "Отъезд"            | Платежная система: да 🔻 Предоплата, %: да 💌 15 |
|     | 301    | дней после создания                 | Выставить счет: Да V первых дней: Да 2         |
|     | 364    | лней после внесения                 | При заселении: да 💌                            |

6. В разделе "Настройки" можно указать режим принятия заказов с сайта: автоматически принимать все заказы или автоматически принимать только оплаченные онлайн заказы, а остальные (оплата в отеле и по счету) заказы подтверждать вручную.

| Размещение в отеле Справоч                                             | ники Взаиморасчет       | a Trave | ILine Отчеты Сервис                                                                                                    |   |
|------------------------------------------------------------------------|-------------------------|---------|----------------------------------------------------------------------------------------------------|---|
| <ul> <li>Отказ в выдаче ключа:</li> <li>Текстовый редактор:</li> </ul> | нет<br>Microsoft Office | •       | Параметры взаимодействия с модулем бронирования<br>Вручную принимать заказы (при видах оплаты "по счету"<br>и "при заселении"):<br>Запретить выбор времени приезда и отъезда для заказов | • |
| экспорт-Импорт в формат:                                               | xml (UTF-8)             | ◄       | через модуль бронирования:                                                                                                    |   |

7. В окне "Добавить/изменить/удалить тариф" появилось поле для указания величины скидки для путевок на доп. местах и добавился раздел "Настройки видимости для сайта":

"Отображать на сайте" – настройка видимости тарифов на сайте: "нет" – тариф в модуле бронирования не отображается, "да" – тариф отображается, "только доп.тариф" – используется только специальный тариф по классу путевки из прейскуранта на путевки, - если такой специальный тариф в определенный интервал дат отсутствует, то данный тариф на сайте в этот интервал не отображается (например, для указания сезонных акций).

"Период действия с/до" – настройка периода действия тарифа. Данная настройка определяет период действия тарифа, как в Портье, так и на сайте. В Портье период действия определяется по дате заказа, т.е. если дата заказа меньше или больше периода действия тарифа, то данный тариф не показывается в списке доступных тарифов. Если дата заказа попадает в указанный период действия тарифа, то тариф можно применить. У всех уже существующих путевок с тарифом, период действия которого закончился, значение в поле тариф сохраняется.

"Период отображения с/до" – настройка периода отображения тарифа на сайте. Чтобы посетитель сайта смог выбрать данный тариф, дата "Приезд" должна попадать в указанный период.

"Мин. срок проживания" – настройка отображения тарифа на сайте в зависимости от указанного посетителем сайта количества дней проживания.

"Категория номера" – настройка отображения тарифа на сайте в зависимости от категории. Галочкой отмечаются те категории, для которых будет действовать тариф.

"Процент скидки для доп. мест" – размер скидки на доп.места, действует как в Портье, так и на сайте. Если данное поле не заполнено, то скидка на доп.места берется из поля "Процент скидки".

| Изменить тариф      | ×                                         |
|---------------------|-------------------------------------------|
| Параметры тариф     | a                                         |
| Название:           | 7 дней                                    |
| Категория питания:  | 7 дней                                    |
| Программа лечения:  | 7 дней                                    |
| Класс путевки:      | 7 •                                       |
| Процент скидки:     | 1 % Округление: до руб 🔻                  |
| Процент скидки для  | AOD.MECT: 2 %                             |
| 0745344491          |                                           |
| Onvicanvie.         | 7 дневныи отдых с лечением и 3х разовым 🔹 |
|                     | · · · · · · · · · · · · · · · · · · ·     |
| Настройки видимо    | сти для сайта                             |
|                     |                                           |
| Отооражать на саите | только доп.тариф                          |
| Период действия с:  | 13.12.2018 👻 до: 31.12.2018 👻             |
| Период отображения  | ас: 01.12.2018 👻 до: 31.12.2018 👻         |
| Мин. срок проживани | ия: 7 дней                                |
| Kataropun           | 4014073                                   |
| Лвухкомназ          | ный двухместный без балкона 1 корпус      |
| Дюкс Бриз           |                                           |
| Люкс Пан            | ррамный *                                 |
| Люкс Пар            | /сник "                                   |
| Люкс с бали         | соном двухместный двухкомнатный 4 кор     |
| Первой ка           | гегории без балкона двухместный "Парус    |
| Первой ка           | тегории с балконом двухместный одноко     |
| Первой кат          | егории однокомнатный 2-х местный без      |
| 🔲 Первой кат        | егории однокомнатный двухместный с 6 🝷    |
|                     | 🗸 Сохранить 🔀 Отменить                    |

- 8. Переименованы справочник "Платные услуги" в "Дополнительные услуги", раздел "Заказы платных услуг" в "Заказы доп.услуг", в окне путевки закладка "Платные услуги" переименована в "Доп. услуги".
- 9. Из раздела "Заказы доп. услуг" убрали медицинские услуги. Теперь в списке отображаются только услуги с типом "стандартная" и "разовая".
- 10. В окне путевки, на закладке "Доп. услуги" отображаются все услуги данного туриста. Можно посмотреть информацию о назначенных туристу медицинских услугах, но нельзя их изменять/удалять.
- 11. Из окна путевки убрана закладка "Другие платные услуги", которая появлялась при отъезде путевки. Теперь вся информация по услугам отображается на закладке "Доп.услуги". При отъезде путевки услуги выделяются красным, если в качестве плательщика выбран "турист" или "другой" и сальдо этих плательщиков отрицательное; синим цветом выделяются услуги, если в качестве плательщика выбран "турист" или "другой" и сальдо этих плательщиков равно или больше 0.
- 12. В путевке в окне "Добавить/изменить услугу" добавлено поле "Плательщик". Можно выбрать один из вариантов: "другой" в качестве плательщика услуги будет выступать плательщик из справочника; "плательщик путевки" плательщиком услуги будет выступать плательщик путевки; "турист" плательщиком услуги будет выступать плательщик в поле "турист-плательщик".

| Заказ услуги | Исполнение услуги    |             |         |   |
|--------------|----------------------|-------------|---------|---|
| Плательщик:  | плательщик путевки 🔻 |             |         | - |
| Услуга:      | другой               |             |         | - |
| Стоимость:   | турист               | Сумма:      | Группа: |   |
| Кабинет:     |                      | Специалист: |         |   |
| Описание:    |                      |             |         |   |
|              |                      |             |         | * |
|              |                      |             |         | * |
| Примечание:  |                      |             |         |   |
|              |                      |             |         | * |
|              |                      |             |         | - |

- 13. Раздел "Заказы доп. услуг". Теперь, чтобы вывести бухгалтерские документы (счет, счетфактуру, накладную) на группу услуг достаточно выделить в таблице одну из услуг плательщика (ранее нужно было фильтровать список услуг по названию плательщика).
- 14. Шахматка доп.услуг. Если выбран период (несколько горизонтальных ячеек подряд), то при сохранении заказа услуги автоматически исключаются выходные дни специалиста. Например, если выделено 6 ячеек, среди которых 1 день специалист не работает, то в окне "Добавить заказ услуги" в поле "Кол-во" будет указано "5", т.е. 1 выходной день исключен.

15. В окне "Изменить группу" при добавлении заказа дополнительной услуги можно установить галочку "Добавить услугу всем путевкам заказа".

| Sando yenjim                | Исполнение                | е услуги                 |                     |                          |                 |                    |                              |                 |   |
|-----------------------------|---------------------------|--------------------------|---------------------|--------------------------|-----------------|--------------------|------------------------------|-----------------|---|
| Плательщик:                 | плательщи                 | к путевки                | •                   |                          |                 |                    |                              |                 | - |
| Услуга:                     | бассейн                   |                          |                     |                          |                 |                    |                              |                 | - |
| Стоимость:                  | 500.00                    | К <mark>ол-</mark> во:   | 1                   | Сумма:                   | 500.            | 00                 | Группа:                      | 6               |   |
| Кабинет:                    | Бассейн                   |                          |                     | Специал                  | ист:            | Спец. (            | бассейн                      |                 |   |
| Описание:                   |                           |                          |                     |                          |                 |                    |                              |                 |   |
| Бассейн Чайк<br>температура | а — комплен<br>воды подде | кс бассейно<br>рживается | в под о<br>, так чт | ткрытым н<br>го зимой пл | ебом.<br>Іавать | Зимой б<br>не холо | ассейн работ<br>одно, а даже | ает,<br>как -то | * |
| Примецание:                 |                           |                          |                     |                          |                 |                    |                              |                 |   |
| inpunc sonuci               |                           |                          |                     |                          |                 |                    |                              |                 | * |
|                             |                           |                          |                     |                          |                 |                    |                              |                 |   |

16. В окне "Добавить/изменить/удалить доп. услугу" появилось поле "Не учитывать при расчете конфликтов со своими услугами". Галочка в данном поле означает, что при добавлении данной услуги на одно время с другими услугами не будет появляться окно с предупреждением о том, что услуги пересекаются между собой.

Также в этом окне добавилось поле "Тип питания". Доступно три вида питания: завтрак, обед, ужин. Если у услуги указан тип питания, то данную услугу можно будет выбирать в настройках модуля "Доступ" совместно с выбором модуля "Пищеблок". При считывании информации с ключа при проходе через КПП будет учитываться время исполнения данной услуги.

| аранстры до                       | ополн            | итель           | ной у             | слу   | ги    |              |                         |             |             |   |
|-----------------------------------|------------------|-----------------|-------------------|-------|-------|--------------|-------------------------|-------------|-------------|---|
| Название:                         | бас              | сейн            |                   |       |       |              |                         |             |             |   |
| Стоимость:                        | 500              | .00             |                   | руб   | i.    |              |                         |             |             |   |
| Гип услуги:                       | стан             | дартн           | ая                |       |       |              | н                       | дC:         | нет         | • |
| Гип питания:                      | нет              | 1               |                   |       |       | -            | Груг                    | nna:        | 6           | + |
| место оплаты:                     | толь             | ко в о          | теле              |       |       |              | •                       |             |             |   |
| Специалист:                       | Спе              | ц. бас          | сейн              |       |       |              |                         |             |             |   |
| (абинет:                          | Бас              | сейн            |                   |       |       |              |                         |             |             |   |
| Продолжительно                    | ость:            | 60              |                   |       | Ko    | ол-во        | о челове                | к:          | 10          |   |
| Начало работы:                    |                  | 10:0            | 0                 |       | Нача  | ало і        | перерыв                 | a:          |             |   |
| Окончание рабо                    | ты:              | 20:0            | 0                 | OH    | ончан | ние г        | терерыв                 | a:          |             |   |
| Понед Втори                       | н Сј             | реда            | Четв              |       | Пятн  | 1            | Субб                    | Bo          | оскр        |   |
| нет 🔻 да                          | 🔻 да             | -               | да                | •     | да    | •            | да                      | да          | -           | ] |
| Описание:                         | -                | -               | -                 |       |       |              | -                       |             | -           |   |
| Бассейн Чайка -                   | -комг            | лекс б          | бассейн           | HOB   | под о | ткры         | іты <mark>м не</mark> б | ом. 3       | Зимой       |   |
| бассейн работа<br>зимой плавать н | ет, те<br>не хол | иперат<br>одно, | гура во<br>а даже | с кан | подде | ержи<br>прия | івается,<br>тно и ин    | так<br>тере | что<br>сно, | - |
|                                   |                  |                 |                   |       |       |              |                         |             |             |   |

17. В разделе "Заказы доп.услуг" на закладке "Кабинет" в таблице добавилось поле "Стоимость".

18. В окне "Параметры таблицы заказов" добавилось поле "Услуги семьи туриста". Если в данном поле указан белый цвет, то услуги семьи выбранного туриста никак не выделяются в шахматке доп. услуг. Если выбран цвет отличный от белого, то в шахматке доп. услуг данным цветом подсвечиваются услуги туристов входящих в одну семью с выбранным туристом (в окне путевки в поле "Семья" указано "да").

| Dazment.                                                                                                    |                                                                                          |                                                                                                    |                                                                                                    |                                                      |                                           |                                                            |                                                                                                    | 62                                 | TOR                  |                      |                           |                            |               |                     |                                                                                                    |                |                |                |
|----------------------------------------------------------------------------------------------------|------------------------------------------------------------------------------------------|----------------------------------------------------------------------------------------------------|----------------------------------------------------------------------------------------------------|------------------------------------------------------|-------------------------------------------|------------------------------------------------------------|----------------------------------------------------------------------------------------------------|------------------------------------|----------------------|----------------------|---------------------------|----------------------------|---------------|---------------------|----------------------------------------------------------------------------------------------------|----------------|----------------|----------------|
| Размеры                                                                                                    |                                                                                          |                                                                                                    | _                                                                                                  |                                                      |                                           | Ч                                                          | Bero                                                                                                    | ювен                               | KIOB                 |                      | -                         |                            |               |                     |                                                                                                    |                |                |                |
| Начальная дата:                                                                                                    | 14.12.20                                                                                 | 18                                                                                                    | -                                                                                                  |                                                      |                                           | У                                                          | слуга,                                                                                                    | мены                               | ше ман               | «c.:                 |                           |                            | ] Све         | тло-с               | ерый                                                                                                    |                |                |                |
| Конечная дата:                                                                                                    | 06.01.20                                                                                 | 19                                                                                                    | ]-                                                                                                 |                                                      |                                           | У                                                          | слуга,                                                                                                    | макс                               | кол-е                | 30:                  | 1                         |                            | Чер           | ный                 |                                                                                                    |                |                | -              |
| Сортировка:                                                                                                    | по назва                                                                                 | анию                                                                                                    |                                                                                                    |                                                      | -                                         | м                                                          | ного у                                                                                                    | слуг:                              |                      |                      |                           |                            | Кра           | сный                | 8.1                                                                                                    |                |                |                |
|                                                                                                    |                                                                                          |                                                                                                    |                                                                                                    |                                                      | _                                         |                                                            |                                                                                                    |                                    | 2.<br>2.2.2.2.0      |                      |                           |                            |               |                     |                                                                                                    |                |                | 100            |
| масштар:                                                                                                    | 100%                                                                                     |                                                                                                    |                                                                                                    |                                                      | •                                         | У                                                          | слуги                                                                                                    | турис                              | та:                  |                      |                           |                            | Син           | ии                  |                                                                                                    |                |                | 10             |
| Вид заказов:                                                                                                    | овальнь                                                                                  | ый-объем                                                                                                    | ный                                                                                                |                                                      | •                                         | 38                                                         | аняты                                                                                                    | е диа                              | пазоны               | 51:                  |                           |                            | ] Зел         | енова               | то-го.                                                                                                    | лубой          |                |                |
|                                                                                                    |                                                                                          |                                                                                                    |                                                                                                    |                                                      |                                           | У                                                          | слуги                                                                                                    | семьи                              | турис                | та:                  | 1                         |                            | Зел           | еный                | ĝ.                                                                                                    |                |                |                |
|                                                                                                    |                                                                                          |                                                                                                    |                                                                                                    |                                                      |                                           | н                                                          | ерабоч                                                                                                    | yee Br                             | ремя:                |                      | 2                         |                            | Тем           | но-сег              | рый                                                                                                    |                |                |                |
|                                                                                                    |                                                                                          |                                                                                                    |                                                                                                    |                                                      |                                           |                                                            |                                                                                                    |                                    |                      |                      | 1                         |                            | 1             |                     |                                                                                                    |                |                |                |
|                                                                                                    |                                                                                          |                                                                                                    |                                                                                                    |                                                      |                                           | BH                                                         | e cpo                                                                                                    | KOB T                              | уриста               | a:                   |                           |                            | Све           | тло-ж               | селты                                                                                                    | й              |                | 10             |
|                                                                                                    |                                                                                          |                                                                                                    |                                                                                                    |                                                      |                                           | B                                                          | ыделе                                                                                                    | нные                               | ячейк                | и:                   |                           |                            | Тем           | но-син              | ний                                                                                                    |                |                |                |
|                                                                                                    |                                                                                          |                                                                                                    |                                                                                                    |                                                      |                                           | Φ                                                          |                                                                                                    | оуг т                              | аблиц                | ы:                   | 1                         |                            | l Cep         | ебрян               | њий                                                                                                    |                |                | 5              |
|                                                                                                    |                                                                                          |                                                                                                    |                                                                                                    |                                                      |                                           | т                                                          |                                                                                                    | ovove                              | 7360                 |                      |                           | _                          | Uen           |                     |                                                                                                    |                |                | 1              |
|                                                                                                    |                                                                                          |                                                                                                    |                                                                                                    |                                                      |                                           | 10                                                         | INCI B                                                                                                    | ovby                               |                      | црı,                 |                           |                            |               | INDIVI              |                                                                                                    |                |                |                |
|                                                                                                    |                                                                                          |                                                                                                    |                                                                                                    |                                                      |                                           | B                                                          | ыделе                                                                                                    | нный                               | фон:                 |                      |                           |                            | Пас           | тельн               | ю-гол                                                                                                    | убой           |                |                |
|                                                                                                    |                                                                                          |                                                                                                    |                                                                                                    |                                                      |                                           | л                                                          | инии-р                                                                                                    | раздел                             | лители               | 4:                   |                           |                            | ] Ды          | мчаты               | й                                                                                                    |                |                |                |
|                                                                                                    |                                                                                          |                                                                                                    |                                                                                                    |                                                      |                                           |                                                            |                                                                                                    |                                    |                      |                      |                           |                            |               |                     |                                                                                                    |                | молча          | нию            |
|                                                                                                    |                                                                                          |                                                                                                    |                                                                                                    |                                                      |                                           |                                                            |                                                                                                    |                                    |                      |                      |                           |                            |               |                     |                                                                                                    |                |                |                |
| КСБ Радуга - Взаимо                                                                                                    | расчеты - За                                                                             | казы дог                                                                                                    | 1. услуг                                                                                           | г (Адм                                               | инист                                     | ратор                                                      | 1 кор                                                                                                    | пус)                               |                      |                      |                           | Į                          | •             | coxpa               | нить                                                                                                    |                |                | ]              |
| КСБ Радуга - Взаимо<br>азмещение в отеле                                                                                                    | расчеты - За<br>Справочникі<br>🛧 😭 🕅                                                     | казы дол<br>и Взаи<br>7 👪                                                                                                    | п. услуг<br>іморас                                                                                 | г (Адм<br>:четы<br><i>Д</i> б                        | инист<br>Отч                              | ратор<br>неты<br>+                                         | 1 кор<br>Сере                                                                                                | пус)<br>вис                        |                      |                      |                           |                            | •             | Loxpa               | нить                                                                                                    |                |                | ]              |
| КСБ Радуга - Взаимо<br>ізмещение в отеле<br>Эроборов Сорода Сарана<br>Актуальные                                                                                                    | расчеты - За<br>Справочники<br>• 🐨 🛛 🍸                                                   | казы дог<br>и Взаи<br>7 🐴                                                                                                    | п. услуг<br>іморас<br>ор                                                                           | г (Адм<br>:четы<br>Ф                                 | инист<br>Отч                              | ратор<br>неты<br>+ Сабии                                   | 1 кор<br>Сере<br>О                                                                                           | пус)<br>вис                        | Јахмат               | Ka                   |                           |                            |               | Loxpa               | нить                                                                                                    |                |                | ]              |
| КСБ Радуга - Взаимо<br>змещение в отеле<br>Э С С С С С С С С С С С<br>Актуальные А                                                                                                    | расчеты - За<br>Справочники<br>• 👻   🍸<br>рхивные                                        | казы доп<br>и Взаи<br><sup>7</sup> 👬  <br>Получ                                                                                                | а. услуг<br>іморас<br>іатель                                                                       | г (Адм<br>счеты<br>Ф                                 | инист<br>Отч                              | ратор<br>неты<br>+   1<br>Каби                             | 1 кор<br>Сере<br>О                                                                                           | пус)<br>ѕис                        | Јахмат               | ка                   |                           |                            |               |                     | нить                                                                                                    |                |                | ]              |
| КСБ Радуга - Взаимо<br>ізмещение в отеле<br>Эм С С С С С С С С<br>Актуальные А<br>ирист: Абаева А                                                                                                    | расчеты - За<br>Справочники<br>• 🐨   🍸<br>рхивные  <br>лина Алексее                      | казы дог<br>и Взаи<br>7 👬<br>Получ<br>вна                                                                                                    | п. услуг<br>іморас<br>іатель                                                                       | г (Адм<br>:четы<br>Ф<br>услуг<br>Найти               | инист<br>Отч                              | ратор<br>неты<br>👻 🛔 🕻<br>Кабин<br>у:                      | 1 кор<br>Сере<br>Э                                                                                           | пус)<br>вис                        | Јахмат               | ка                   |                           |                            |               | Loxpa               | ▼                                                                                                    |                |                |                |
| КСБ Радуга - Взаимо<br>взмещение в отеле<br>Эзмещение в отеле<br>Эзмещение в отеле<br>Эзмещение в отеле<br>Актуальные А<br>Актуальные А<br>Абаева А<br>нформация: 1. Абаева                                                                                                    | расчеты - За<br>Справочники<br>• 🐨   🍸<br>рхивные  <br>лина Алексее                      | казы дог<br>и Взаи<br>7 🙌  <br>Получ<br>вна                                                                                                    | п. услуг<br>Іморас<br>Патель                                                                       | г (Адм<br>:четы<br>Ф<br>услуг<br>Найти               | инист<br>Отч                              | ратор<br>неты<br>— Сабин<br>у:                             | 1 кор<br>Сере<br>Э                                                                                           | пус)<br>зис                        | Јахмат               | ка                   |                           |                            |               | Loxpa               | Т                                                                                                    |                |                |                |
| КСБ Радуга - Взаимо<br>азмещение в отеле<br>Эзмещение в отеле<br>Эзмещение в отеле<br>Эзмещение в отеле<br>Эзмещение в отеле<br>Эзмещение в отеле<br>Эзмещение в отеле<br>Актуальные А<br>Абаева А<br>Нформация: 1. Абаева<br>Эзмга                                                                                                    | расчеты - За<br>Справочники<br>• 🐨   🍸<br>рхивные<br>лина Алексее                        | казы дог<br>и Взаи<br>7 М Получ<br>вна<br>Время                                                                                                | п. услуг<br>іморас<br>іатель                                                                       | г (Адм<br>счеты<br>Ф<br>услуг<br>Найти               | инист<br>Отч                              | ратор<br>неты<br>👻 🗍 🕻<br>Кабин<br>у:                      | 1 кор<br>Серг<br>О                                                                                           | пус)<br>вис                        | Јахмати              | ĸa                   | декабр                    | рь 2018                    |               |                     | нить<br>                                                                                                    |                |                |                |
| КСБ Радуга - Взаимо<br>азмещение в отеле<br>Эза Соборование<br>Актуальные А<br>ирист: Абаева А<br>нформация: 1. Абаева<br>илуга                                                                                                    | расчеты - За<br>Справочники<br>• 🐨   👽<br>рхивные<br>лина Алексее<br>а                   | казы дог<br>и Взаи<br>7 👬  <br>Получ<br>вна<br>Время                                                                                           | п. услуп<br>іморас<br>іатель<br>іатель                                                             | г (Адм<br>счеты<br>услуг<br>Найти<br>15              | инист                                     | ратор<br>неты<br>                                          | 1 кор<br>Сере<br>Э                                                                                           | пус)<br>ѕис<br>Ц                   | Јахмати              | Ka 21                | декаб;                    | оь 2018<br>23              | 24            | 25                  | НИТЬ                                                                                                    | 27             | 28             | 29             |
| КСБ Радуга - Взаимо<br>ізмещение в отеле<br>Сободных мест                                                                                                    | расчеты - За<br>Справочники<br>• 🐨   👽<br>рхивные<br>лина Алексее<br>а                   | казы доп<br>и Взаи<br>7 • • • • • •<br>Получ<br>Вна<br>Время                                                                                   | п. услуг<br>тморас<br>атель<br>т                                                                   | г (Адм<br>счеты<br>услуг<br>Найти<br>128<br>0        | инист<br>От<br>1 услуг<br>16<br>128<br>0  | ратор<br>неты<br>• • • • •<br>Кабии<br>у:<br>17<br>28<br>0 | 1 кор<br>Сере<br>1ет<br>18<br>128                                                                            | пус)<br>sиc<br>Ц<br>19<br>128      | Јахмати<br>20<br>124 | ка<br>21<br>126      | декабр<br>22<br>128       | 066 2018<br>23<br>128<br>0 | 24 28 0       | 25<br>127           | <ul> <li>▼</li> <li>26</li> <li>128</li> <li>0</li> </ul>                                                                                                    | 27             | 28             | 29             |
| КСБ Радуга - Взаимо<br>ізмещение в отеле<br>Составляются в отеле<br>Составляются в отеле<br>Составляются в отеле<br>КСБ Радуга - Взаимо<br>Составляются в отеле<br>КСБ Радуга - Взаимо<br>Составляются в отеле<br>Составляются в отеле<br>Соста                                                                                                    | расчеты - За<br>Справочники<br>• 🐨   👽<br>рхивные<br>лина Алексее<br>а                   | казы доп<br>и Взаи<br>Получ<br>Вна<br>Время                                                                                                    | 1. услуг<br>іморас<br>іатель<br>•<br>14<br>127<br>1                                                | г (Адм<br>счеты<br>услуг<br>Найти<br>15<br>128<br>0  | инист<br>Отч<br>1 услуг<br>16<br>128<br>0 | ратор<br>неты<br>• \$<br>Кабин<br>у:<br>17<br>28<br>0      | 1 кор<br>Сере<br>Э<br>нет<br>18<br>128<br>0                                                                  | пус)<br>зис<br>Ц<br>19<br>128<br>0 | 20<br>124<br>4       | 21<br>126<br>2       | декабр<br>22<br>128<br>0  | оь 2018<br>23<br>128<br>0  | 24<br>28<br>0 | 25<br>127<br>1      | чить<br>26<br>128<br>0                                                                                                    | 27<br>128<br>0 | 28<br>128<br>0 | 29<br>128<br>0 |
| КСБ Радуга - Взаимо<br>азмещение в отеле<br>Составляется составляется областия<br>Актуальные А<br>Актуальные А<br>Актуальные А<br>прист: Абаева А<br>нформация: 1. Абаева<br>илуга<br>вободных мест<br>польво услуг<br>ассейн                                                                                                    | расчеты - За<br>Справочники<br>• 🐨   🐨<br>рхивные<br>лина Алексее<br>а                   | казы дог<br>и Взаи<br>Получ<br>вна<br>Время<br>10:00                                                                                           | 1. услуг<br>морас<br>атель<br>•<br>14<br>127<br>1                                                  | г (Адм<br>счеты<br>услуг<br>Найти<br>15<br>128<br>0  | инист<br>Отк<br>1 услуг<br>16<br>128<br>0 | ратор<br>неты<br>                                          | 1 кор<br>Сере<br>10<br>нет<br>18<br>128<br>0                                                                 | пус)<br>зис<br>Ц<br>19<br>128<br>0 | 20<br>124<br>4       | 21<br>126<br>2       | декабђ<br>22<br>128<br>0  | оь 2018<br>23<br>128<br>0  | 24<br>28<br>0 | 25<br>127<br>1      | <ul> <li>Чить</li> <li>26</li> <li>128</li> <li>0</li> </ul>                                                                                                    | 27<br>128<br>0 | 28<br>128<br>0 | 29<br>128<br>0 |
| КСБ Радуга - Взаимо<br>взмещение в отеле<br>Составляется составляется сос                                                                                                    | расчеты - За<br>Справочники<br>• • • • • • • • • • • • •<br>рхивные<br>лина Алексее<br>а | казы дог<br>и Взаи<br>Получ<br>Вна<br>Время<br>10:00<br>11:00                                                                                  | 1. услуг<br>(Морас<br>(атель)<br>(т)<br>(т)<br>(т)<br>(т)<br>(т)<br>(т)<br>(т)<br>(т)<br>(т)<br>(т | г (Адм<br>четы<br>услуг<br>Найти<br>15<br>128<br>0   | инист<br>Отч<br>1 услуг<br>16<br>128<br>0 | ратор<br>неты                                              | 1 кор<br>Сере<br>10<br>нет<br>18<br>128<br>0                                                                 | пус)<br>sиc<br>Ц<br>19<br>128<br>0 | 20<br>124<br>4       | 21<br>126<br>2       | декаб<br>22<br>128<br>0   | оь 2018<br>23<br>128<br>0  | 24<br>28<br>0 | 25<br>127<br>1      | <ul> <li>▼</li> <li>26</li> <li>128</li> <li>0</li> </ul>                                                                                                    | 27<br>128<br>0 | 28<br>128<br>0 | 29<br>128<br>0 |
| КСБ Радуга - Взаимо<br>ізмещение в отеле<br>Состаториста в области и состаториста<br>Актуальные А<br>прист: Абаева А<br>прист: Абаева А                                                     | расчеты - За<br>Справочники<br>• • • • • • • • • • • • • • • • • • •                     | казы дог<br>и Взаи<br>Получ<br>Вна<br>Время<br>10:00<br>11:00                                                                                  | 1. услун<br>IMOрас<br>IMOрас                                                                       | г (Адм<br>четы<br>услуг<br>Найти<br>15<br>128<br>0   | инист<br>Отч<br>1 услуг<br>16<br>128<br>0 | ратор<br>неты<br>• 1<br>Кабии<br>у:<br>17<br>28<br>0       | 1 кор<br>Сере<br>Э<br>нет<br>18<br>128<br>0                                                                  | пус)<br>зис<br>19<br>128<br>0      | 20<br>124<br>4       | 21<br>126<br>2       | декабр<br>22<br>128<br>0  | рь 2018<br>23<br>128<br>0  | 24<br>28<br>0 | 25<br>127<br>1      | ▼ 26<br>128<br>0                                                                                                    | 27<br>128<br>0 | 28<br>128<br>0 | 29<br>128<br>0 |
| КСБ Радуга - Взаимо<br>ізмещение в отеле<br>Состатование отеле<br>Состатование отеле<br>Соста                                                                                      | расчеты - За<br>Справочники<br>• 🐨   🍸<br>рхивные<br>лина Алексее<br>а                   | казы дог<br>и Взаи<br>Получ<br>вна<br>Время<br>10:00<br>11:00<br>11:00<br>11:00                                                                | 1. услун<br>IMOpac<br>атель<br>II<br>14<br>127<br>1                                                | г (Адм<br>(четы<br>услуг<br>Найти<br>15<br>128<br>0  | инист<br>Отч<br>1 услуг<br>16<br>128<br>0 | ратор<br>неты<br>• Я<br>Кабин<br>у:<br>17<br>28<br>0       | 1 кор<br>Сере<br>О<br>нет<br>18<br>128<br>0                                                                  | пус)<br>sиc<br>Ц<br>19<br>128<br>0 | 20<br>124<br>4       | 21<br>126<br>2       | декабр<br>22<br>128<br>0  | оь 2018<br>23<br>128<br>0  | 24<br>28<br>0 | [<br>25<br>127<br>1 | <ul> <li>▼</li> <li>26</li> <li>128</li> <li>0</li> </ul>                                                                                                    | 27<br>128<br>0 | 28             | 29<br>128<br>0 |
| КСБ Радуга - Взаимо<br>ізмещение в отеле<br>Сосейн<br>КСТ Радуга - Взаимо<br>ізмещение в отеле<br>Сосейн<br>КСБ Радуга - Взаимо<br>Сосейн<br>КСБ Радуга - Взаимо<br>КСБ Радуга - Взаимо<br>Сосейн                                                                                                    | расчеты - За<br>Справочники<br>• 🐨   🐨<br>лина Алексее<br>а                              | казы доп<br>и Взаи<br>Получ<br>вна<br>Время<br>10:00<br>11:00<br>11:00<br>12:00<br>13:00<br>14:00                                              | 1. услуп<br>морас<br>атель<br>14<br>127<br>1                                                       | г (Адм<br>(четы<br>Э)<br>услуг<br>Найти<br>128<br>0  | инист<br>Отч<br>1 услуг<br>16<br>128<br>0 | ратор<br>неты<br>• 4<br>Кабин<br>у:<br>17<br>28<br>0       | 1 кор<br>Сере<br>Э<br>іет<br>18<br>128<br>0                                                                  | пус)<br>зис<br>Ц<br>19<br>128<br>0 | 20<br>124<br>4       | ×a<br>21<br>126<br>2 | декабр<br>22<br>128<br>0  | DE 2018<br>23<br>128<br>0  | 24<br>28<br>0 | 25<br>127<br>1      | <ul> <li>26</li> <li>128</li> <li>0</li> </ul>                                                                                                    | 27 128 0       | 28<br>128<br>0 | 29 128 0       |
| КСБ Радуга - Взаимо<br>ізмещение в отеле<br>Эм Э Э Э Э Э Э<br>Актуальные А<br>формация: 1. Абаева А<br>формация: 1. Абаева<br>луга<br>1. Абаева А<br>формация: 1. Абаева<br>луга<br>1. Абаева А<br>тово услуг<br>сссейн                                                                                                    | расчеты - За<br>Справочники<br>• • • • • • • • • • • • • • • • • • •                     | казы дог<br>и Взаи<br>Получ<br>вна<br>Время<br>10:00<br>11:00<br>12:00<br>13:00<br>14:00                                                       | 1. услуп<br>морас<br>атель<br>14<br>127<br>1                                                       | г (Адм<br>счеты<br>услуг<br>Найти<br>15<br>128<br>0  | инист<br>Отч<br>1 услуг<br>16<br>128<br>0 | ратор<br>неты<br>Кабин<br>у:<br>17<br>28<br>0              | 1 кор<br>Сере<br>Э<br>нет<br>18<br>128<br>0                                                                  | пус)<br>яис<br>Ц<br>19<br>128<br>0 | 20<br>124<br>4       | 21<br>126<br>2       | декабр<br>22<br>128<br>0  | рь 2018<br>23<br>128<br>0  | 24<br>28<br>0 | [<br>25<br>127<br>1 | <ul> <li>226</li> <li>128</li> <li>0</li> </ul>                                                                                                    | 27 128 0       | 28 128 0       | 29 128 0       |
| КСБ Радуга - Взаимо<br>взмещение в отеле<br>Состатории и волого<br>Актуальные А<br>Актуальные А<br>Актуальные А<br>Актуальные А<br>Актуальные А<br>Актуальные А<br>Астуальные А<br>Астуальные А<br>Состатории и волого<br>Актуальные А<br>Астуальные А<br>Состатории и волого<br>Астуальные А<br>Астуальные А<br>Состатории и волого<br>Астуальные А<br>Астуальные Астуальные А<br>Астуальные Астуальные А<br>Астуальные Астуальные А<br>Астуальные Астуальные А<br>Астуальные Астуальные А<br>Астуальные Астуальные А<br>Астуальные Астуальные А<br>Астуальные Астуальные А<br>Астуальные Астуальные Асту                                                                                                    | расчеты - За<br>Справочники<br>• 🐨   🐨<br>рхивные<br>лина Алексее<br>а                   | казы дог<br>и Взаи<br>Получ<br>вна<br>Время<br>10:00<br>11:00<br>11:00<br>11:00<br>13:00<br>14:00<br>15:00<br>16:00                            | 1. услуг<br>морас<br>атель<br>14<br>127<br>1                                                       | г (Адм<br>счеты<br>услуг<br>Найти<br>15<br>128<br>0  | инист<br>Отк<br>10<br>128<br>0            | ратор<br>неты<br>Кабин<br>у:<br>17<br>28<br>0              | 1 кор<br>Сере<br>10<br>нет<br>18<br>128<br>0                                                                 | пус)<br>зис<br>19<br>128<br>0      | 20<br>124<br>4       | xa<br>21<br>126<br>2 | декабр<br>22<br>128<br>0  | оь 2018<br>23<br>128<br>0  | 24 28 0       | 25<br>127<br>1      | <ul> <li>Деба и страна</li> <li>26</li> <li>128</li> <li>0</li> </ul>                                                                                                    | 27 128 0       | 28 128 0       | 299 128 0      |
| КСБ Радуга - Взаимо<br>измещение в отеле<br>Состатории станование с с<br>Актуальные А<br>ирориация: 1. Абаева А<br>пуга<br>пободных мест<br>пободных мест<br>посейн                                                                                                    | расчеты - За<br>Справочники<br>• • • • • • • • • • • • • • • • • • •                     | казы дог<br>и Взаи<br>Получ<br>вна<br>Время<br>10:00<br>11:00<br>11:00<br>12:00<br>13:00<br>14:00<br>15:00<br>16:00<br>17:00                   | атель<br>14<br>127<br>1                                                                            | г (Адм<br>счеты<br>услуг<br>Найти<br>128<br>0        | инист<br>Отч<br>1 услуг<br>16<br>128<br>0 | ратор<br>неты                                              | 1 кор<br>Сере<br>10<br>нет<br>128<br>0                                                                       | пус)<br>зис<br>19<br>128<br>0      | 20<br>124<br>4       | 21<br>126<br>2       | дека6)<br>22<br>128<br>0  | 000 2018<br>23<br>128<br>0 | 24 28 0       | 25<br>127<br>1      | <ul> <li>Дебативни и страна</li> <li>26</li> <li>128</li> <li>0</li> <li>1</li> <li>1&lt;</li></ul> | 27 128 0       | 28             | 299 128 0      |
| КСБ Радуга - Взаимо<br>ізмещение в отеле<br>Состатования<br>Актуальные А<br>Актуальные А<br>ирист: Абаева А<br>ирормация: 1. Абаева<br>луга<br>аббодных мест<br>илево услуг<br>иссейн                                                                                                    | расчеты - За<br>Справочники<br>• • • • • • • • • • • • • • • • • • •                     | казы дог<br>и Взаи<br>Получ<br>Вна<br>Время<br>10:00<br>11:00<br>11:00<br>12:00<br>13:00<br>14:00<br>15:00<br>16:00<br>17:00<br>18:00          | 1. услуп<br>іморас<br>іатель<br>іатель<br>14<br>127<br>1                                           | г (Адм<br>гчеты<br>услуг<br>Найти<br>15<br>128<br>0  | инист<br>Отч<br>1 услуг<br>16<br>128<br>0 | ратор<br>іеты                                              | 1 кор<br>Серер<br>іет<br>18<br>128<br>0                                                                      | пус)<br>зис<br>19<br>128<br>0      | 20<br>124<br>4       | 21<br>126<br>2       | декабр<br>22<br>128<br>0  | оь 2018<br>23<br>128<br>0  | 24 28 0       | 25<br>127<br>1      | <ul> <li>26</li> <li>128</li> <li>0</li> </ul>                                                                                                    | 27 128 0       | 28 128 0       | 299 122 0      |
| КСБ Радуга - Взаимо<br>азмещение в отеле<br>Состатование области<br>Актуальные А<br>Актуальные А<br>формация: 1. Абаева А<br>нформация: 1. Абаева<br>слуга<br>вободных мест<br>лл-во услуг<br>зассейн                                                                                                    | расчеты - За<br>Справочники<br>• • • • • • • • • • • • • • • • • • •                     | казы дог<br>и Взаи<br>Получ<br>Вна<br>Время<br>10:00<br>11:00<br>11:00<br>12:00<br>13:00<br>14:00<br>15:00<br>16:00<br>17:00<br>19:00          | 1. услун<br>морас<br>атель<br>•                                                                    | г (Адми<br>счеты<br>услуг<br>Найти<br>15<br>128<br>0 | инист<br>Оте<br>1 услуг<br>16<br>128<br>0 | ратор<br>неты<br>Кабин<br>у:<br>17<br>28<br>0              | 1 кор<br>Сере<br>19<br>нет<br>18<br>128<br>0                                                                 | пус)<br>зис<br>Ц<br>19<br>128<br>0 | 20<br>124<br>4       | 21<br>126<br>2       | декабђ<br>22<br>128<br>0  | оъ 2018<br>23<br>128<br>0  | 24 28 0       | 25<br>127<br>1      | <ul> <li>26</li> <li>128</li> <li>0</li> <li></li></ul>                                                                                                    | 27 128 0       | 28 128 0       | 29 128 0       |
| КСБ Радуга - Взаимо<br>азмещение в отеле<br>Состатории и состатории и<br>Актуальные А<br>Актуальные А<br>Актуальные А<br>Актуальные А<br>Астуальные А<br>Астуальные А<br>Состатории и<br>Астуальные А<br>Астуальные А<br>Состатории и<br>Состатории и<br>Соста | расчеты - За<br>Справочники<br>У Эрхивные<br>лина Алексее                                | казы дог<br>и Взаи<br>Получ<br>вна<br>Время<br>10:00<br>11:00<br>11:00<br>12:00<br>13:00<br>14:00<br>15:00<br>15:00                            | 1. услуг<br>морас<br>атель<br>14<br>127<br>1                                                       | г (Адм<br>счеты<br>услуг<br>Найти<br>15<br>128<br>0  | инист<br>Отч<br>1 услуг<br>16<br>128<br>0 | ратор<br>неты<br>• 4<br>Кабин<br>у:<br>17<br>28<br>0       | 1 кор<br>Сере<br>Э<br>нет<br>18<br>128<br>0                                                                  | пус)<br>sиc<br>Ц<br>19<br>128<br>0 | 20<br>124<br>4       | 21<br>126<br>2       | декабр<br>22<br>128<br>0  | 23<br>128<br>0             | 24 28 0       | 25<br>127<br>1      | нить<br>26<br>128<br>0                                                                                                    | 27 128 0       | 28 128 0       | 299 128 0      |
| КСБ Радуга - Взаимо<br>азмещение в отеле<br>Актуальные А<br>Актуальные А<br>урист: Абаева А<br>нформация: 1. Абаева<br>слуга<br>вободных мест<br>ол-во услуг<br>ассейн                                                                                                    | расчеты - За<br>Справочники<br>У Т Т Т Т Т Т Т Т Т Т Т Т Т Т Т Т Т Т Т                   | казы дог<br>и Взаи<br>Получ<br>вна<br>Время<br>10:00<br>11:00<br>12:00<br>13:00<br>14:00<br>15:00<br>16:00                                     | а. услуг<br>морас<br>атель<br>14<br>127<br>1                                                       | г (Адм<br>гчеты<br>услуг<br>Найти<br>15<br>128<br>0  | инист<br>Отч<br>16<br>128<br>0            | ратор<br>неты<br>• 1<br>Кабин<br>у:<br>17<br>28<br>0       | 1 кор<br>Сере<br>1ет<br>18<br>128<br>0                                                                       | пус)<br>sис<br>Ц<br>19<br>128<br>0 | 20<br>124<br>4       | 21<br>126<br>2       | декабір<br>22<br>128<br>0 | DE 2018                    | 24 28 0       | 25<br>127<br>1      | <ul> <li>26</li> <li>128</li> <li>0</li> <li></li></ul>                                                                                                    | 27 128 0       | 28 128 0       | 299 128 0      |
| КСБ Радуга - Взаимо<br>взмещение в отеле<br>Состатории и волого<br>Актуальные А<br>Актуальные А<br>прист: Абаева А<br>нформация: 1. Абаева<br>луга<br>вободных мест<br>ил-во услуг<br>кссейн<br>Ток                                                                                                    | расчеты - За<br>Справочники<br>• • • • • • • • • • • • • • • • • • •                     | казы дог<br>и Взаи<br>Получ<br>вна<br>Время<br>Время<br>10:00<br>11:00<br>12:00<br>13:00<br>14:00<br>15:00<br>19:00<br>15:00<br>15:00<br>15:00 | а. услуг<br>морас<br>атель<br>14<br>127<br>1                                                       | г (Адм<br>гчеты<br>услуг<br>Найти<br>15<br>128<br>0  | инист<br>Отк<br>10<br>16<br>128<br>0      | ратор<br>неты<br>•   1<br>Кабии<br>у:<br>17<br>28<br>0     | 1 кор<br>Сере<br>нет<br>18<br>128<br>0                                                                       | пус)<br>зис<br>Ц                   | 20<br>124<br>4       | 21<br>126<br>2       | декабр<br>22<br>128<br>0  | DE 2018                    | 24 28 0       | 25<br>127<br>1      | <ul> <li>226</li> <li>128</li> <li>0</li> <li></li></ul>                                                                                                    | 27 128 0       | 28 128 0       | 29 128 0       |
| КСБ Радуга - Взаимо<br>замещение в отеле<br>Состатование в отеле<br>Состатование в отеле<br>Сост                                                                                                    | расчеты - За<br>Справочники<br>✓ 🐨   🐨<br>рхивные<br>лина Алексее<br>а                   | казы дог<br>и Взаи<br>Получ<br>вна<br>Время<br>10:00<br>11:00<br>11:00<br>12:00<br>13:00<br>14:00<br>15:00<br>15:00<br>15:00<br>15:00<br>15:00 | атель<br>14<br>127<br>1                                                                            | г (Адм<br>кчеты<br>услуг<br>Найти<br>15<br>128<br>0  | инист<br>Отч<br>1 услуг<br>16<br>128<br>0 | ратор<br>неты<br>•   1<br>Кабин<br>у:<br>17<br>28<br>0     | 1 кор<br>Серг<br>•<br>•<br>•<br>•<br>•<br>•<br>•<br>•<br>•<br>•<br>•<br>•<br>•<br>•<br>•<br>•<br>•<br>•<br>• | пус)<br>зис<br>19<br>128<br>0      | 20<br>124<br>4       | 21<br>126<br>2       | декабр<br>22<br>128<br>0  | оь 2018<br>23<br>128<br>0  | 24 28 0       | 25<br>127<br>1      | <ul> <li>226</li> <li>128</li> <li>0</li> </ul>                                                                                                    | 27 128 0       | 28 128 0       | 299 128 0      |

19. При назначении доп. услуг можно выбрать только дату оказания услуги, а время не указывать.

| иени | ть заказ услуги    |              |              | ×           |
|------|--------------------|--------------|--------------|-------------|
| аказ | услуги Время испол | нения        |              |             |
| До   | бавить Измени      | ть Удалит    | ь Ежедневно  | Дублировать |
| N₽   | Дата исполнения    | Время начала | Время оконча | Исполнение  |
| 1    | 10.01.2019         |              |              | нет         |
| 2    | 12.01.2019         |              |              | нет         |
| 3    | 13.01.2019         |              |              | нет         |
|      |                    |              |              |             |
|      |                    |              |              |             |

20. Взаиморасчеты – Сальдо. В карточке плательщика дату в поле "Начальная дата" можно изменять в меньшую сторону (например, дата может использоваться при составлении акта сверки).

|                   |                                                                                        | Виктор Вениа                                                                                                    |                                                                                                    |                                                                                                    |                                                                                                    |                                                                                                    |                                                                                                    |
|-------------------|----------------------------------------------------------------------------------------|----------------------------------------------------------------------------------------------------|----------------------------------------------------------------------------------------------------|----------------------------------------------------------------------------------------------------|----------------------------------------------------------------------------------------------------|----------------------------------------------------------------------------------------------------|----------------------------------------------------------------------------------------------------|
| ная дата:         | 06.01.2019                                                                             |                                                                                                    | Конечная д                                                                                                    | ата: 11.01.2                                                                                                    | 2019 🗐 🔻 Сумма опл                                                                                                    | паты: 4806.00                                                                                                    | руб                                                                                                    |
| Начальное сальдо: |                                                                                        | -35834.00 руб.                                                                                                    |                                                                                                    | альдо: -4250.                                                                                                    | .00 руб. Сумма зан                                                                                                    | казов: 9656.00                                                                                                    | руб                                                                                                    |
| ата 🛆             | Номер                                                                                  | Сумма оп                                                                                                    | Сумма з                                                                                                    | Тип операц                                                                                                    | Основание                                                                                                    | Примечание                                                                                                    |                                                                                                    |
| 7.01.2019         | 20429                                                                                  |                                                                                                    | 1000.00                                                                                                    | штраф                                                                                                    | с 07.01.2019 по 09.01.2019                                                                                                    |                                                                                                    |                                                                                                    |
| 9.01.2019         | 10003908                                                                               |                                                                                                    | 1000.00                                                                                                    | услуга*                                                                                                    | Бассейн, 2                                                                                                    | бассейн закрыт                                                                                                    |                                                                                                    |
| 9.01.2019         | 10003908                                                                               |                                                                                                    | 2850.00                                                                                                    | путевка*                                                                                                    | с 09.01.2019 по 10.01.2019                                                                                                    | Заказ с сайта №                                                                                                    |                                                                                                    |
| 0.01.2019         | 10003907                                                                               |                                                                                                    | 4806.00                                                                                                    | путевка*                                                                                                    | с 10.01.2019 по 16.01.2019                                                                                                    | Заказ с сайта №                                                                                                    |                                                                                                    |
| 1.01.2019         | 4254                                                                                   | 4806.00                                                                                                    |                                                                                                    | оплата                                                                                                    | касса                                                                                                    |                                                                                                    |                                                                                                    |
|                   | юе сальдо:<br>ата <u>)</u><br>.01.2019<br>.01.2019<br>.01.2019<br>.01.2019<br>.01.2019 | Non canado:         -35834.00           Attack         Homep           .01.2019         20429           .01.2019         10003908           .01.2019         10003908           .01.2019         10003907           .01.2019         4254 | кое сальдо: -35834.00 руб.<br>ата А Номер Сумма оп<br>.01.2019 20429<br>.01.2019 10003908<br>.01.2019 10003908<br>.01.2019 10003907<br>.01.2019 4254 4806.00 | ное сальдо: -35834.00 руб. Конечное с<br>ата А Номер Сумма оп Сумма з<br>.01.2019 20429 1000.00<br>.01.2019 10003908 2850.00<br>.01.2019 10003907 4806.00<br>.01.2019 4254 4806.00 | ное сальдо: -35834.00 руб. Конечное сальдо: -4250<br>ата А Номер Сумма оп Сумма з Тип операц<br>.01.2019 20429 1000.00 штраф<br>.01.2019 10003908 1000.00 услуга*<br>.01.2019 10003908 2850.00 путевка*<br>.01.2019 10003907 4806.00 путевка*<br>.01.2019 4254 4806.00 оплата | ное сальдо: -35834.00 руб. Конечное сальдо: -4250.00 руб. Сумма зан<br>ата ▲ Номер Сумма оп Сумма з Тип операц Основание<br>.01.2019 20429 1000.00 штраф с 07.01.2019 по 09.01.2019<br>.01.2019 10003908 1000.00 услуга* Бассейн, 2<br>.01.2019 10003908 2850.00 путевка* с 09.01.2019 по 10.01.2019<br>.01.2019 10003907 4806.00 путевка* с 10.01.2019 по 16.01.2019<br>.01.2019 4254 4806.00 оплата касса | ное сальдо: -35834.00 руб. Конечное сальдо: -4250.00 руб. Сумма заказов: 9656.00<br>ата А Номер Сумма оп Сумма з Тип операц Основание Примечание<br>.01.2019 20429 1000.00 штраф с07.01.2019 по 09.01.2019<br>.01.2019 10003908 1000.00 услуга* Бассейн, 2 бассейн закрыт<br>.01.2019 10003908 2850.00 путевка* с 09.01.2019 по 10.01.2019 Заказ с сайта №<br>.01.2019 10003907 4806.00 путевка* с 10.01.2019 по 16.01.2019 Заказ с сайта №<br>.01.2019 4254 4806.00 оплата касса |

21. В разделе Взаиморасчеты – Счета теперь можно аннулировать несколько счетов сразу. Для этого необходимо с помощью фильтра выбрать нужные счета и нажать кнопку "Аннулировать счета". Нужно иметь в виду, что будут аннулированы все счета, отображаемые в этот момент на экране.

22. В Поэтажном плане для варианта отображения "мелкий" на иконках комнат можно отображать горничную (для варианта отображения "крупный" горничная указывается по умолчанию всегда). Отображение можно настроить в меню "Оформление комнаты".

| азмещение  | в отеле Справочники               | Взаиморасчеты TravelLine          | Отчеты Сервис                     |                                   |
|------------|-----------------------------------|-----------------------------------|-----------------------------------|-----------------------------------|
| 🔇 • 🖉      | ?   £0 £   <b>2 #</b>             | la 🔁 🖉                            |                                   |                                   |
| Дата: 08   | 8.11.2018 🔍 🔻 Выделять            | комнаты цветом: не убранны        | ie 🔹                              |                                   |
| Найти комн | ату №                             | Размер комнат: крупный            | • Масштаб:                        | 100% -                            |
| ορηγς" Κ   |                                   | '11111111' Konnyc '2' Konny       | ис 'new' Корпус 'Летний' Корп     |                                   |
| aparte fil |                                   |                                   |                                   |                                   |
|            | Летний-1, Двухместный<br>стандарт | Летний-2, Двухместный<br>стандарт | Летний-3, Двухместный<br>стандарт | Летний-4, Двухместный<br>стандарт |
|            | 1. Платеж, муж, Люксовый          | . 1.                              | 1.                                | 1. Пут, муж, приезд: к обеду,     |
| таж '1'    | 2.                                | 2.                                | 2.                                | Люксовый,<br>2.                   |
|            | Номер не убран                    | Номер не убран                    | Номер не убран                    | Номер не убран                    |
|            | (Linio Ba)                        | (HALLIODO)                        | (LAN IN OBL)                      | (Дятлова)                         |
|            |                                   |                                   |                                   |                                   |
|            |                                   |                                   |                                   |                                   |

| 🎇 КСБ Радуга - Размещение в отеле - Поэтажный план (Admin)                                                              | x |
|----------------------------------------------------------------------------------------------------|---|
| Размещение в отеле Справочники Взаиморасчеты TravelLine Отчеты Сервис                                                   |   |
|                                                                                                    |   |
| Дата: 08.11.2018 🗐 🔻 Выделять комнаты цветом: не убранные 🔻                                                             |   |
| Найти комнату № 🛛 🗣 Размер комнат: мелкий 🗣 Масштаб: 100% 🗣                                                             |   |
| Категория '1м Ст' Категория '22' Категория '2м Ст' Категория 'Комф' Категория 'ПЛюкс' Категория 'Студ' Категория 'Экон' |   |
| 1 <mark>2 3 4</mark>                                                                                                    |   |
| Корпус Ле Сад, Сад, Сад,                                                                                                |   |
| Дятлов Дятлов Дятлов Дятлова                                                                                            |   |
|                                                                                                    |   |
|                                                                                                    |   |
|                                                                                                    |   |
|                                                                                                    |   |
|                                                                                                    |   |

|                    | (NOTION CARA)        |            |          |
|--------------------|----------------------|------------|----------|
| 1. Характеристика: | Тариф                | 💌 не более | символов |
| 2. Характеристика: | (не показывать)      | 💌 не более | СИМВОЛОВ |
| 3. Характеристика: | (не показывать)      | 💌 не более | символов |
| 4. Характеристика: | (не показывать)      | 🔹 не более | СИМВОЛОВ |
| 5. Характеристика: | Место жительства: го | р не более | символов |
| Информация о ном   | ере (Размер комнат   | – мелкий)  |          |
| 1. Характеристика: | Горничная            | 💌 не более | символов |
| 2. Характеристика: | (не показывать)      | 💌 не более | символов |

23. В "Поэтажном плане" теперь можно выделять комнаты цветом "для приезда" или "для отъезда" на любые даты (для варианта размера комнат "крупный").

24. В окне "Добавить/изменить/удалить платеж" появилось поле "Агентское вознаграждение". Данное поле можно использовать в случаях, когда оплачивается сумма за вычетом агентского вознаграждения (раньше в таких случаях в окне путевки в поле "Оплачено" указывалось "часть"), соответственно, в заказе будет стоять Оплачено=да. Поле "Агентское вознаграждение" заполняется автоматически, если у плательщика заполнено соответствующее поле. Если заполнены поля "Агентское вознаграждение" и "Сумма", то значение в поле "Получено" рассчитается автоматически.

| Параметры п    | латежа        |     |      |                |       |              |
|----------------|---------------|-----|------|----------------|-------|--------------|
| Плательщик:    | АО Весна      |     |      |                |       | <b>•</b>     |
| Дата:          | 14.01.2019    |     |      | Номер:         | 4259  |              |
| Получено:      | 4500.00       |     | руб. | Способ оплаты: | касса | +            |
| Агентское возн | аграждение:   | 10  | %    | Секция:        |       |              |
| Сумма:         | 5000.00       |     | руб. | Количество:    | 1     |              |
| Текст на чеке: | Название услу | уги |      |                |       | *            |
| Сумма НДС:     | 0.00          |     | руб. | НДС: [нет ▼    | Вы    | брать услугу |
| Email:         |               |     |      |                |       |              |
| Параметры за   | аказа         |     |      |                |       |              |
| Заказ:         |               |     | ]    | Дата заказа:   |       |              |
| Плат.заказа:   | [             |     |      |                |       |              |
| Сумма заказа:  | 1             |     | руб. |                |       |              |
| Сумма оплаты:  | 5000.00       |     | руб. |                | Вь    | ібрать заказ |
| Примечание:    |               |     |      |                |       | ÷            |
|                |               |     |      |                |       |              |

25. В разделе "Список путевок" на закладке "Заказы с сайта" добавилась кнопка "Подтвердить заказ". Кнопка становится активной, если в меню "Настройки" в поле "Вручную принимать заказы (при видах оплаты "по счету" и "при заселении") стоит "да".

Заявки с сайта выделяются синим цветом. Заявку необходимо подтвердить, чтобы путевка добавилась в базу и разместилась в шахматке. После подтверждения заявки туристу отсылаются счет и ваучер.

Для поля "Выбор заказов" добавились варианты "заявки" – отображать в таблице только заявки, "заявки сегодня" – отображать в таблице только заявки, поступившие на текущую дату.

26. В окне "Печать" добавилось поле "Выбрать настройку". Пользователь может создать наиболее часто используемые варианты печати следующим образом: отметить поля, которые необходимо вывести на печать, в поле "Выбрать настройку" ввести название и нажать "Сохранить". При следующем использовании меню "Печать" можно выбрать необходимую настройку.

| Настройка |                      | 🗸 Экст | орт 🛛 🗙 Отм | 🗙 Отменить |  |
|-----------|----------------------|--------|-------------|------------|--|
| N₽        | Название             | Скрыть | Итог        |            |  |
| 1         | Услуга               |        |             |            |  |
| 2         | Тип                  |        |             |            |  |
| 3         | Стоимость            |        |             | =          |  |
| 4         | Кол-во               | 1      |             |            |  |
| 5         | Сумма                |        |             |            |  |
| 6         | Плательщик           | E71    |             |            |  |
| 7         | Юридическое название | V      |             |            |  |
| 8         | Турист               |        |             |            |  |
| 9         | Комната              | 1      |             |            |  |
| 10        | Место                | V      | •           |            |  |
| 11        | Приезд               | V      | •           |            |  |
|           | 072.022              |        | -           |            |  |

27. В меню "Сообщения" можно выбрать, в каком модуле должно появляться напоминание.

| Параметры на               | поминания           |       |               |   |   |
|----------------------------|---------------------|-------|---------------|---|---|
| Время создания:            | 08.11.2018 15:35:46 | i     |               |   |   |
| Сообщение:                 |                     |       |               |   |   |
|                            |                     |       |               |   |   |
|                            |                     |       |               |   |   |
|                            |                     |       |               |   |   |
|                            |                     |       |               |   |   |
|                            |                     |       |               |   | Ŧ |
| Время показа:              | 09.11.2018          | 10:00 | Повтор через: | 1 | - |
| Время показа:<br>Выводить: | 09.11.2018 🗐 🔻      | 10:00 | Повтор через: | 1 | ₹ |

- 28. Появилась возможность настраивать порядок расположения печатных форм в меню "Печать" в окнах путевки или группы путевок; в карточке плательщика; в окне курсовки; в разделе "Заказы доп.услуг".
- 29. В меню "Настройки" добавилось поле "Папка ФИАС". В данном поле необходимо указать путь к файлам базы ФИАС. Например, "C: \Raduga 6\_2\Settings\fias".

| Размещение в отеле  | Справочники   | Взаиморасч      | еты Отчет | ты <mark>Сервис</mark>   |                  |      |                                |
|---------------------|---------------|-----------------|-----------|--------------------------|------------------|------|--------------------------------|
| Общие настройки     |               |                 |           |                          |                  |      | Параметры                      |
| Модель СКД:         |               | •               | настроить | Отказ в выдаче ключа:    | нет              | •    | Вручную прин<br>и "при заселен |
| Модель ККМ:         | FPrint        | •               | настроить | Текстовый редактор:      | Microsoft Office | •    | Запретить вы                   |
| Эквайринг от:       | ИНПАС         | •               | настроить | Экспорт-Импорт в формат: | xml (UTF-8)      | •    | через модуль                   |
| Модель считывателя: | :[            | •               | Настроить | Мигание неоплач          | енных путевок:   | да 🔻 | штраф 10%                      |
| Папка для обмена:   | C:\Raduga 6_2 | 2               |           | ···· 4                   | Автообновление:  | 0    |                                |
| Папка ФИАС:         | C:\Raduga 6_2 | 2\Settings\fias |           |                          |                  |      |                                |
|                     |               |                 |           |                          |                  |      | •                              |

30. В окне "Параметры таблицы" изменился способ включения некоторых параметров (установка галочки).

| Размеры                |               | Цвет объектов            |                     |                       |                      |
|------------------------|---------------|--------------------------|---------------------|-----------------------|----------------------|
| Начальная дата:        | 16.12.2018 👻  | Бронь:                   | Светло-зеленый      | Ячейка без цены:      | Серебряный           |
| Сонечная дата:         | 23.02.2019 👻  | Поселение:               | Красно-коричневый 🚽 | Вне эксплуатации:     | Серый                |
| Сортировка:            | По категории  | • Архивные:              | Светло-серый        | Ночь:                 | Зеленовато-голубой [ |
| 1асштаб:               | 100%          | • Стандартные путевки:   | Желтый              | Первые 3 дня:         | Светло-серый         |
| вид путевок:           | прямоугольный | • Удаленные станд. пут.: | Бледно-желтый       | Вне сроков поиска:    | Пасхальный сиреневы  |
| Іоказывать ночь:       |               | Ремонт:                  | Серый               | Фон вокруг таблицы:   | Серебряный           |
| Токазывать уборку:     |               | Заявки:                  | Серо-голубой        | Текст вокруг таблицы: | Черный               |
| Іоказывать вид комнат: |               | Выделенный объект:       | Темно-синий         | Выделенный фон:       | Пастельно-голубой    |
| оказывать архивные:    |               | Мигающий объект:         | Светло-серый        | Линии-разделители:    | Дымчатый             |
| Токазывать заявки:     |               | Выделенные ячейки:       | Темно-синий         | Доп.места:            | Кремовый             |
|                        |               | Текст на путевке:        | Черный              |                       | По умолчании         |
|                        |               | Текст на выдел. пут.:    | Белый 💽             |                       |                      |

- 31. Можно менять период отображения архивных данных и платежей в списках (по умолчанию 30 дней для архивных путевок, заказов с сайта и т.д. и 3 дня для платежей).
- 32. В меню "Общая информация" увеличился размер полей "Путь следования", "Услуги, входящие в стоимость путевки", "Особые условия, запреты и противопоказания" (512 символов, вместе с пробелами).